K&H dönts okosan

# K&H Electra token Security certificate renewal on Google Chrome browser

## K&H Electra token certificate renewal

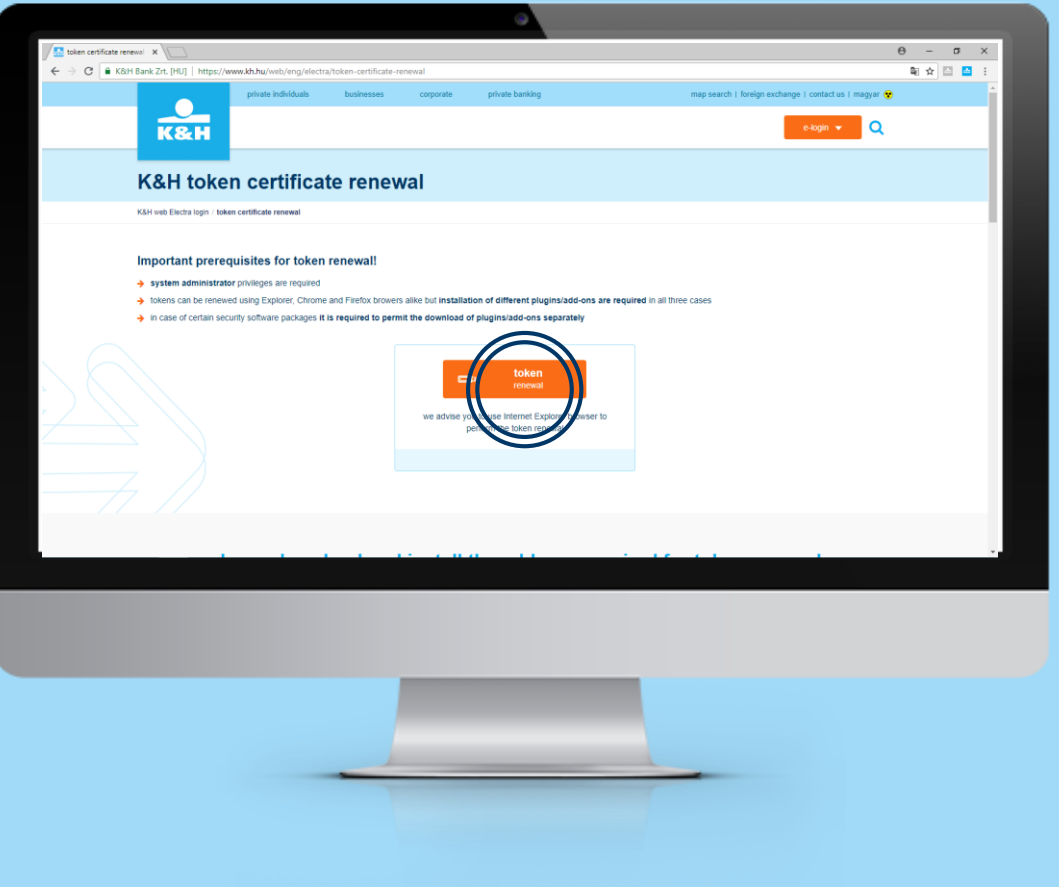

number of steps: 1/12

If you have ever used K&H web Electra or K&H e-post, on page <u>ww.kh.hu/tokenrenewal</u>, click on the "token renewal" button.

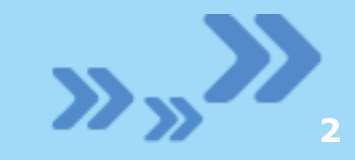

## K&H Electra token certificate renewal

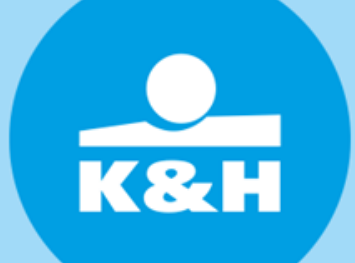

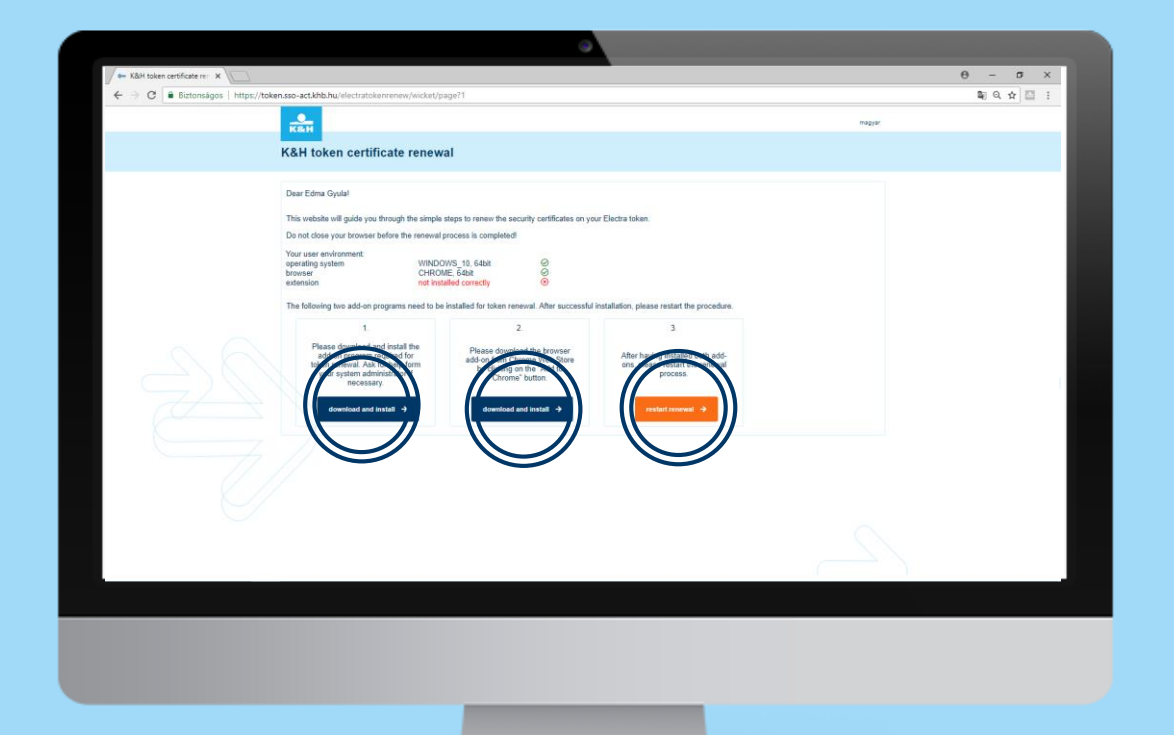

#### number of steps: 2/12

Please download and install addons. System administrator privileges are required for installation. After installing addons, click on the "token renewal" button then proceed to <u>step 8</u>.

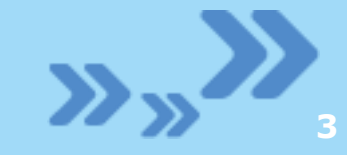

### K&H Electra token certificate renewal

| token certificate ren | inewa) 🗙 🔽                                                 |                                                                                                    | θ                    | - σ ×   |
|-----------------------|------------------------------------------------------------|----------------------------------------------------------------------------------------------------|----------------------|---------|
| ← → C ■ K88           | H Bank Zrt. [HU]   https://www.kh.hu/web/eng/electra/token | -certificate-renewal                                                                                                    | Q.                   | 🖈 🖾 🔚 🗄 |
|                       |                                                            | ve advise you to use internet Explorer browser to perform the token renewal                                                                             |                      | ĺ       |
|                       | please download                                            | d and install the add-ons require                                                                                                    | ed for token renewal |         |
|                       | operation system                                           | Drowser                                                                                                    | browser version      |         |
|                       | Windows 7 or higher version 32bit                          | Google Chrome Y                                                                                                    | 62- ~                |         |
|                       | Please install the <b>two</b> add ons below, required for  | In use rive car your and allendon that its analoto regards by them administration of Electra, e-post and token renewal application! We call your kind a | land pirvinges.      |         |
|                       |                                                            |                                                                                                    |                      |         |
|                       |                                                            |                                                                                                    |                      |         |
|                       |                                                            |                                                                                                    |                      |         |

#### number of steps: 3/12

If you have never used K&H web Electra or K&H e-post, you will need to install add-ons requiring system administrator privileges.

## K&H Electra token certificate renewal

| token certificate renews' X                                                                                                    | θ | -            | σ   |
|----------------------------------------------------------------------------------------------------|---|--------------|-----|
| C & Käll Bank Zrt. [HU]   https://www.kh.bu/web/eng/electra/token-certificate-renewal                                                                                                    |   | <b>ā</b> ∏ ☆ | G E |
|                                                                                                    |   |              |     |
|                                                                                                    |   |              |     |
| please download and install the add-ons required for token renewal                                                                                                    |   |              |     |
|                                                                                                    |   |              |     |
| pless under settings of your computer from the dropdown list                                                                                                    |   |              |     |
| 📭 operation system                                                                                                    |   |              |     |
|                                                                                                    |   |              |     |
| Vindows / or minin version szolt                                                                                                    |   |              |     |
|                                                                                                    |   |              |     |
| 0 0 0                                                                                                    |   |              |     |
| Please install the driver program required for token use! We call your kind attention that installation requires system administrator privileges.                                                    |   |              |     |
| > download token driver (47256 kB)                                                                                                    |   |              |     |
| Please install the two add ons below, required for the use of Electra, e-post and token renewal application! We call your kind attention that installation requires system administrator privileges. |   |              |     |
| > ebank2_setup156 download (854 kB)                                                                                                    |   |              |     |
| > takenreneval, exe download                                                                                                    |   |              |     |
| Please install Google Chrome extensions! We call your kind attention that installation requires system administrator privileges.                                                                     |   |              |     |
| > takenreneval_chrome.downblad                                                                                                    |   |              |     |
| > electra_chrome doentload                                                                                                    |   |              |     |
| Thereafter: By clicking on the 3 dots in the top right corner of your browser (customization) navigate to additional tools menu where you should click extensions. Please enable K&H                 |   |              |     |
| Chrome extension and xnca_cross_ext extensions by using the sliding switches. After restarting the browser the program is ready to use.                                                              |   |              |     |
|                                                                                                    |   |              |     |

### number of steps: 4/12

Please select the attributes of your computer

- operating system
- browser
- browser version

### K&H Electra token certificate renewal

| (a) (a) (a) (a) (a) (a) (a) (a) (a)                                                                                                    | news X                                                                                                    | sken_certificate.cenewal                                    |                                              |                                          | 0 - 0 |
|----------------------------------------------------------------------------------------------------|----------------------------------------------------------------------------------------------------|-------------------------------------------------------------|----------------------------------------------|------------------------------------------|-------|
| Decent provide the sector of the sector of |                                                                                                    | Web Ye COMPANY - KOREA BY                                   |                                              |                                          |       |
| Decade conclosed and install the add-ons required for token renewal     approximation     approximation     app        |                                                                                                    |                                                             |                                              |                                          |       |
| Proven     forward     forward     fo    | please downlo                                                                                                    | ad and install the add                                      | -ons required fo                             | r token renewal                          |       |
| periadion system     Provem     Provem     |                                                                                                    | please use the settings of your compu                       | ter from the dropdown list                   |                                          |       |
| Windows 7 or higher version 32bit       Google Chrome       E2.         Version 11 the driver program required for token used We call your kind attention that installation requires system administrator privileges.       • camp in the driver program required for token used We call your kind attention that installation requires system administrator privileges.         • camp in the driver program required for the use of Electra, e-post and token renewal application! We call your kind attention that installation requires system administrator privileges.         • camp in the driver program required for the use of Electra, e-post and token renewal application! We call your kind attention that installation requires system administrator         • camp in the driver program required for the use of Electra, e-post and token renewal application!         • camp in the driver program required for the use of Electra, e-post and token renewal application!         • camp in the driver program required for the use of Electra, e-post and token renewal application!         • camp in the driver program required for the use of Electra, e-post and token renewal application!         • camp in the driver program required for the use of Electra, e-post and token renewal application?         • camp in the driver program required for the use of Electra, e-post and token renewal application?         • camp in the driver program required for the use of Electra, e-post and token renewal application?         • camp in the driver program required for the use of Electra, e-post and token renewal application?         • camp in the drint driver program required for the use of the                                                                                                    | operation system                                                                                                    | Drowser                                                     | 1                                            | browser version                          |       |
| <ul> <li>Provide the driver program required for token usel We call your kind attention that installation requires system administrator privileges.</li> <li>Provide the two add ons below, required for the use of Electra, e-post and token renewal application! We call your kind attention that installation requires system administrator</li> <li>Provide the two add ons below, required for the use of Electra, e-post and token renewal application! We call your kind attention that installation requires system administrator</li> <li>Provide the two add ons below, required for the use of Electra, e-post and token renewal application! We call your kind attention that installation requires system administrator</li> <li>Provide the two add ons below, required for the use of Electra, e-post and token renewal application! We call your kind attention that installation requires system administrator</li> <li>Provide the two add ons below, required for the use of Electra, e-post and token renewal application! We call your kind attention that installation requires system administrator</li> <li>Provide the two add ons below, requires add your kind attention that installation requires system administrator privileges.</li> <li>Provide the combined</li> <li>Provide the two additional</li> <li>Provide the two additional</li> <li>Provide the two add ons the too right comer of your browser (customication) mangate to additional tools menu where you should click extensions. Please enable: K&amp;H cheme Extension and kinca_cross_ext extensions by using the siding switches. After restarting the browser the program is ready to use.</li> </ul>                                                                                                    | Windows 7 or higher version 32bit                                                                                                    | Google Chrome                                               | × 6                                          | 2-                                       | ~     |
| Process of the contraction of the second second secon    | ecanol but 15 download (854.83)     baterour fail even download     constrained of the standard of the standard of the st | e call your kind attention that installation requires syst  | em administrator privileges.                 |                                          |       |
| Chrome Extension and Knca_eross_ext extensions by using the sidding switches. After restarting the browser the program is ready to use.                                                                                                    | By clicking on the 3 dots in the top                                                                                                    | right corner of your browser (customization) navigate       | to additional <b>tools menu</b> where you sh | ould click extensions. Please enable K&H |       |
|                                                                                                    | Chrome Extension and khca_cross_ext extension                                                                                                    | ensions by using the sliding switches. After restarting the | he browser the program is ready to use       | 2.                                       |       |
|                                                                                                    |                                                                                                    |                                                             |                                              |                                          |       |
|                                                                                                    |                                                                                                    |                                                             |                                              |                                          |       |
|                                                                                                    |                                                                                                    | -                                                           |                                              |                                          |       |
|                                                                                                    |                                                                                                    |                                                             |                                              |                                          |       |
|                                                                                                    |                                                                                                    |                                                             |                                              |                                          |       |
|                                                                                                    |                                                                                                    |                                                             |                                              | -                                        |       |
|                                                                                                    |                                                                                                    |                                                             |                                              |                                          |       |
|                                                                                                    |                                                                                                    |                                                             |                                              |                                          |       |
|                                                                                                    |                                                                                                    |                                                             |                                              |                                          |       |

#### number of steps: 5/12

Please download and install the add-ons. System administrator priviliges are required for installation. In case of certain security software packages it is required to permit the download of add-ons separately.

K& H

### K&H Electra token certificate renewal

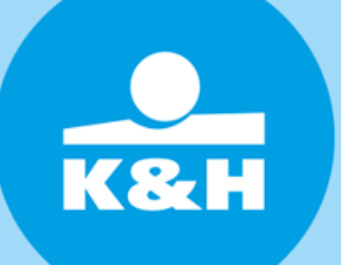

| n ch | rome web store                                                                                  | 🗘 Sign in  |  |
|------|-------------------------------------------------------------------------------------------------|------------|--|
|      | kkca_cross_ext       Offered by: K&H Bank Zrt:       * * * * * 0   Developer Tools   102 users. | Add to Chi |  |
|      | Overview Reviews Related                                                                        |            |  |
|      | tee Kähi kaise tanisihaisy megilitisa                                                           |            |  |
|      | Kanan Katar<br>Bana daha daga daga daga daga daga daga dag                                      |            |  |
|      | 2                                                                                               |            |  |
|      |                                                                                                 |            |  |
|      |                                                                                                 |            |  |
|      |                                                                                                 |            |  |
|      |                                                                                                 | -          |  |

#### number of steps: 6/12

The pages redirect you to Google Chrome Web store. Please install the add-ons required for renewal.

### K&H Electra token certificate renewal

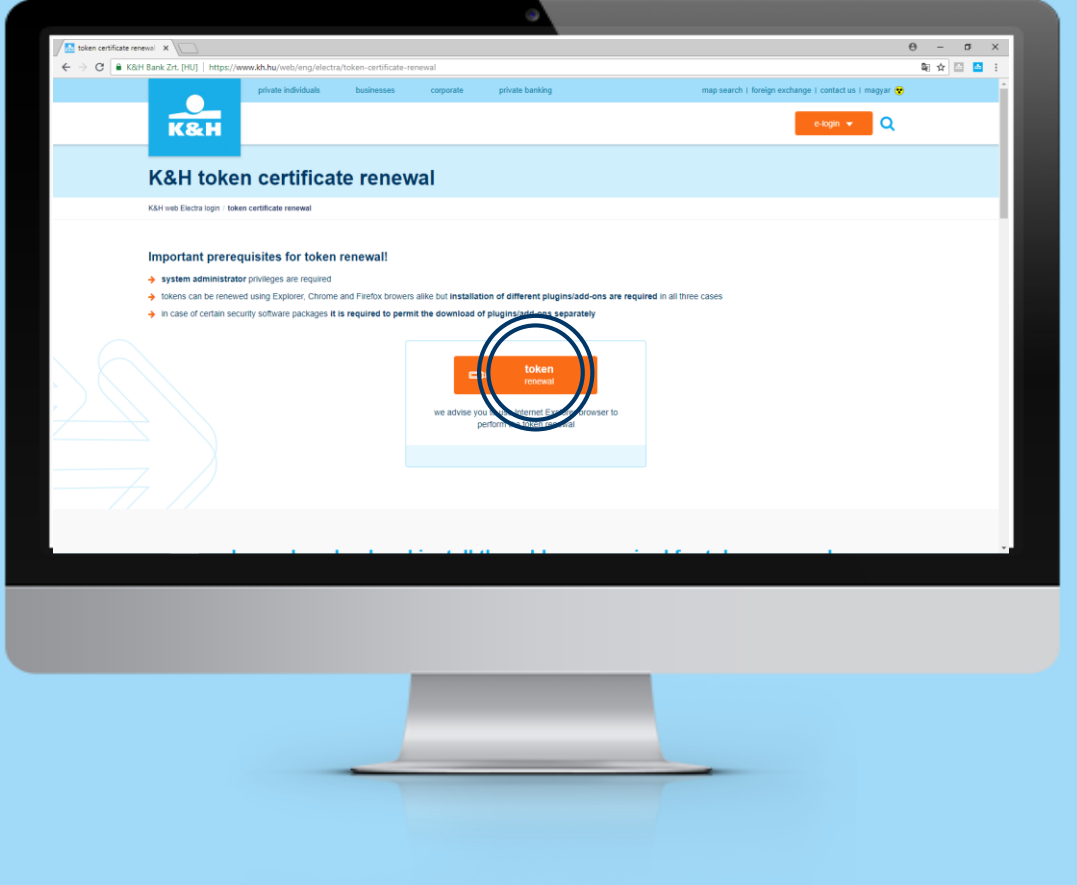

#### number of steps: 7/12

After installing add-ons, please click on the "token renewal" button.

### K&H Electra token certificate renewal

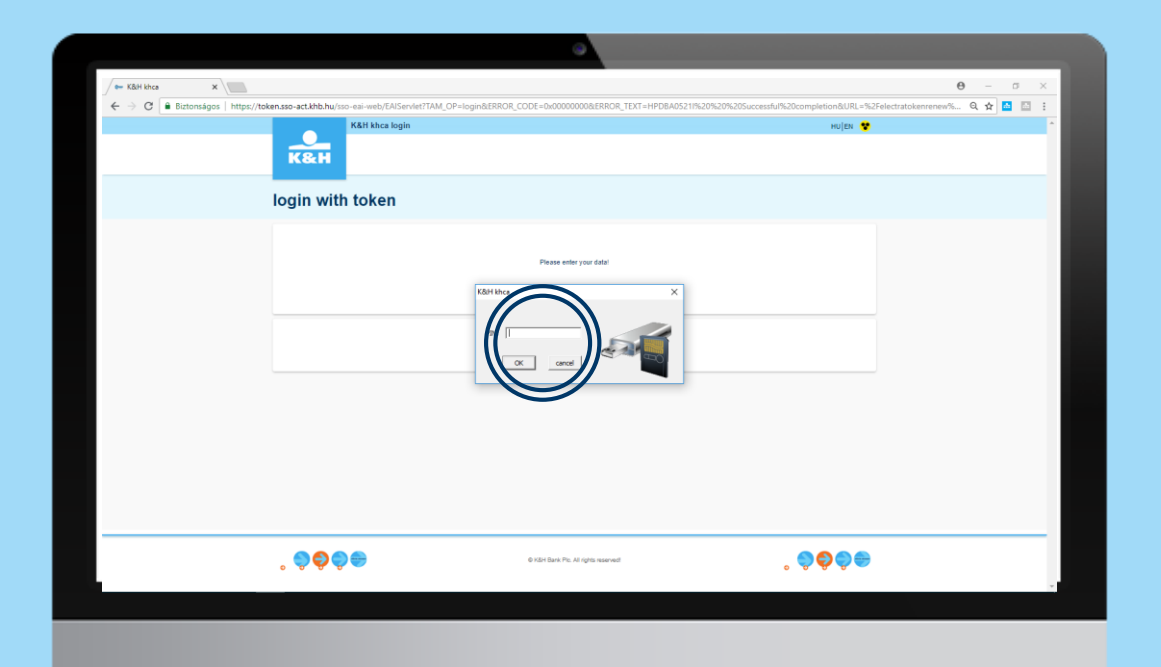

#### number of steps: 8/12

Please enter the PIN code of your token - i.e. the password you use to log in to K&H Electra.

### K&H Electra token certificate renewal

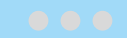

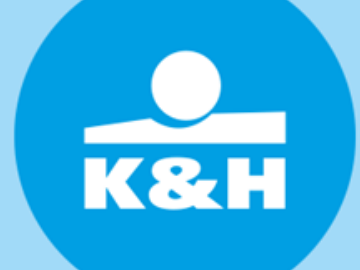

|                               |                                     |                                        | ۲                                            |        |               |
|-------------------------------|-------------------------------------|----------------------------------------|----------------------------------------------|--------|---------------|
| 🖛 K&H token certificate ren 🗙 | 1                                   |                                        |                                              |        | Θ - σ ×       |
| ← → C Biztonságos http        | s://token.sso-act.khb.hu/electratok | enrenew/wicket/page?1                  |                                              |        | \$@ Q ☆ 🔤 🗄 🗄 |
|                               | KELH                                |                                        |                                              | magyar |               |
|                               | K&H token certif                    | icate renewal                          |                                              |        |               |
|                               |                                     |                                        |                                              |        |               |
|                               | Dear Edma Gyulal                    |                                        |                                              |        | _             |
|                               | This website will quide you         | through the simple steps to renew the  | security certificates on your Electra token. |        |               |
|                               | Do not close your browser           | before the renewal process is complete | edl                                          |        |               |
|                               | Your user environment:              | WINDOWS 10 64bit                       | 0                                            |        |               |
|                               | browser<br>extension                | CHROME, 64bit<br>installed             |                                              |        |               |
|                               |                                     |                                        |                                              |        |               |
|                               |                                     |                                        | renewal ->                                   |        |               |
|                               |                                     |                                        |                                              |        |               |
|                               |                                     |                                        |                                              |        |               |
|                               |                                     |                                        | $\smile$                                     |        | (             |
|                               |                                     |                                        |                                              |        |               |
|                               |                                     |                                        |                                              |        |               |
|                               |                                     |                                        |                                              |        |               |
|                               |                                     |                                        |                                              |        |               |
|                               |                                     |                                        |                                              |        |               |
|                               |                                     |                                        |                                              |        |               |
|                               |                                     |                                        |                                              |        |               |
|                               |                                     |                                        |                                              |        |               |
|                               |                                     |                                        |                                              | (      |               |
|                               |                                     |                                        |                                              |        |               |
|                               |                                     |                                        |                                              |        |               |
|                               |                                     |                                        |                                              |        |               |
|                               |                                     |                                        |                                              |        |               |
|                               |                                     |                                        |                                              |        |               |
|                               |                                     |                                        |                                              |        |               |
|                               |                                     |                                        |                                              |        |               |
|                               |                                     |                                        |                                              |        |               |
|                               |                                     |                                        |                                              |        |               |
|                               |                                     | -                                      |                                              |        |               |
|                               |                                     |                                        |                                              |        |               |
|                               |                                     |                                        |                                              |        |               |
|                               |                                     |                                        |                                              |        |               |
|                               |                                     |                                        |                                              |        |               |
|                               |                                     |                                        |                                              |        |               |

#### number of steps: 9/12

The system will check, if your user enviroment is compliant with renewal conditions. Please click on the "renewal" button.

### K&H Electra token certificate renewal

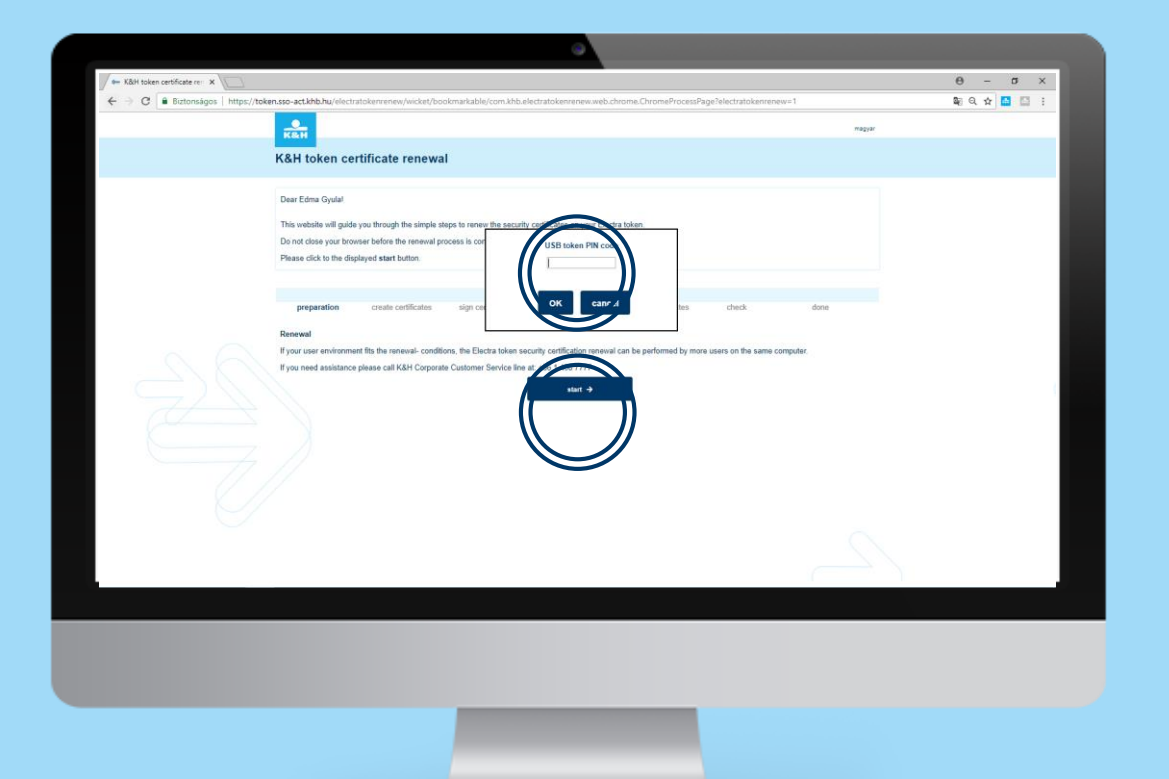

#### number of steps: 10/12

The system is ready for the certificate renewal. Please click on the *"start"* button, then please enter the PIN code of your token - i.e. the password you use to log in to K&H Electra.

### K&H Electra token certificate renewal

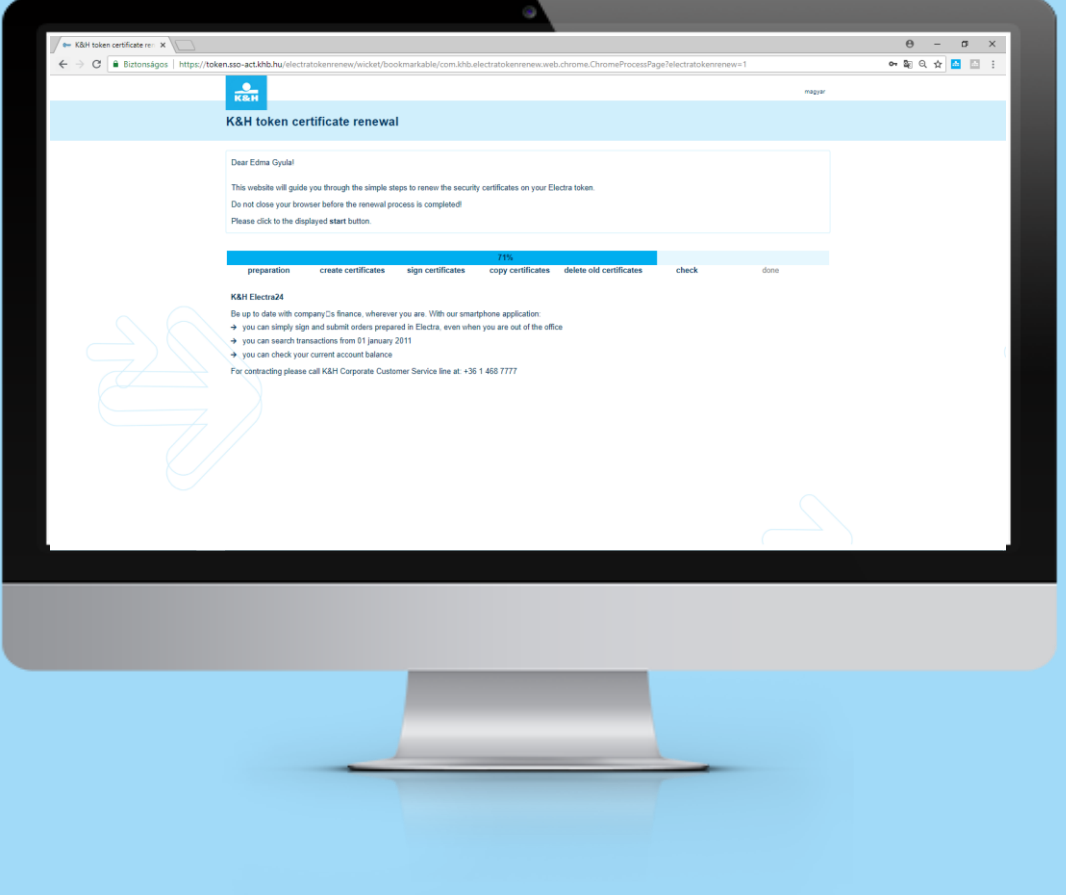

#### number of steps: 11/12

Please wait until the automatic renewal process ends.

### K&H Electra token certificate renewal

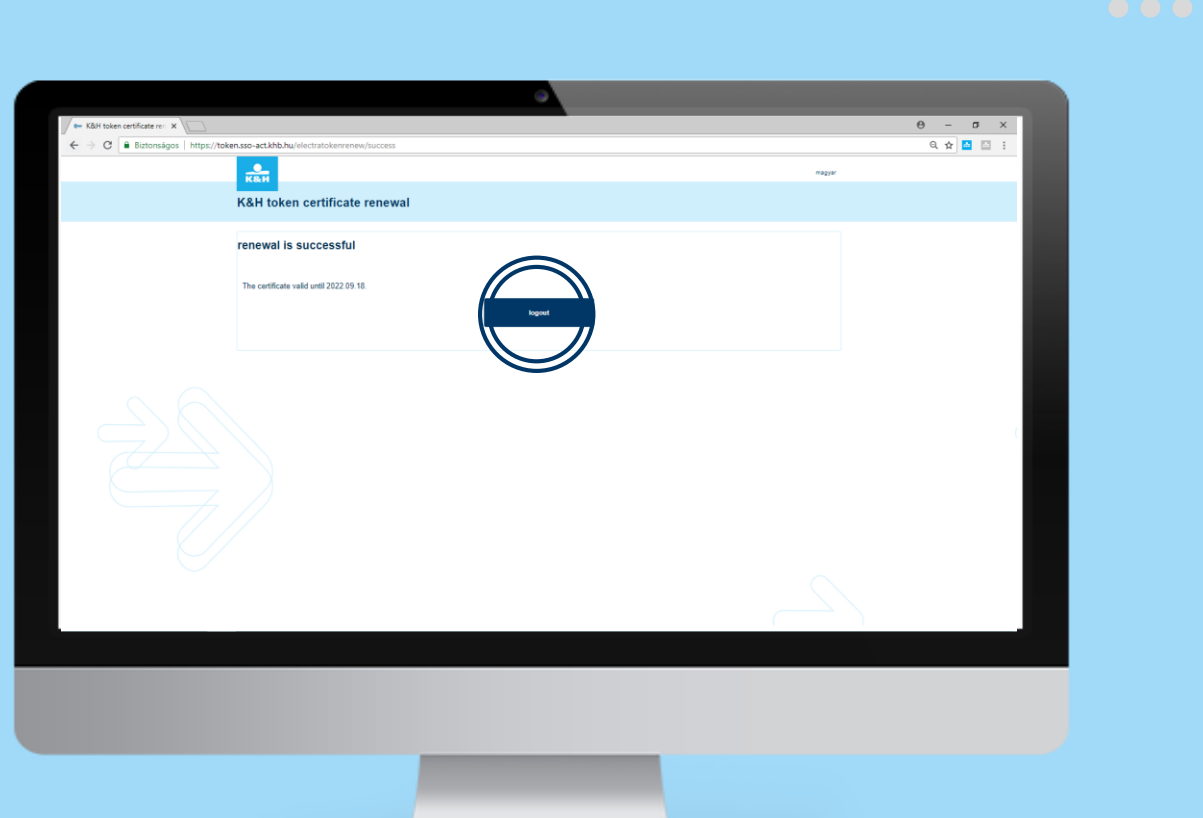

#### number of steps: 12/12

You will receive feedback on the successful renewal. Then please shut down the token renewal application by clicking on the "logout" button and close your browser as well.

**K&H** 

Thank you!